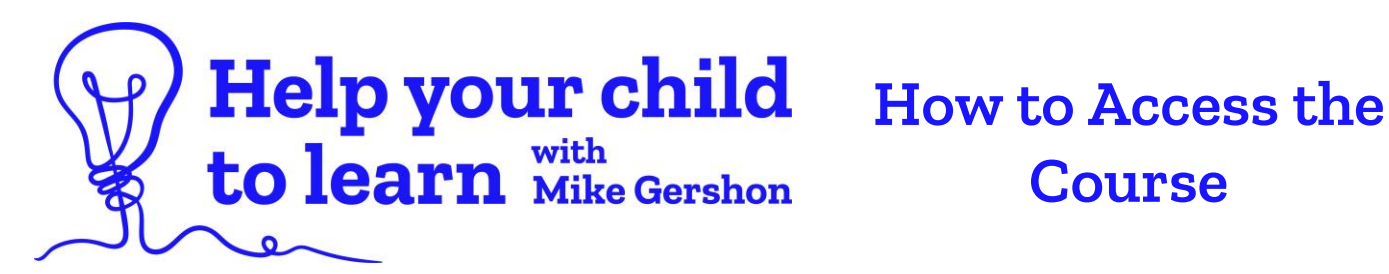

## Step One: Visit <u>www.gwe-helpyourchildtolearn.com</u>

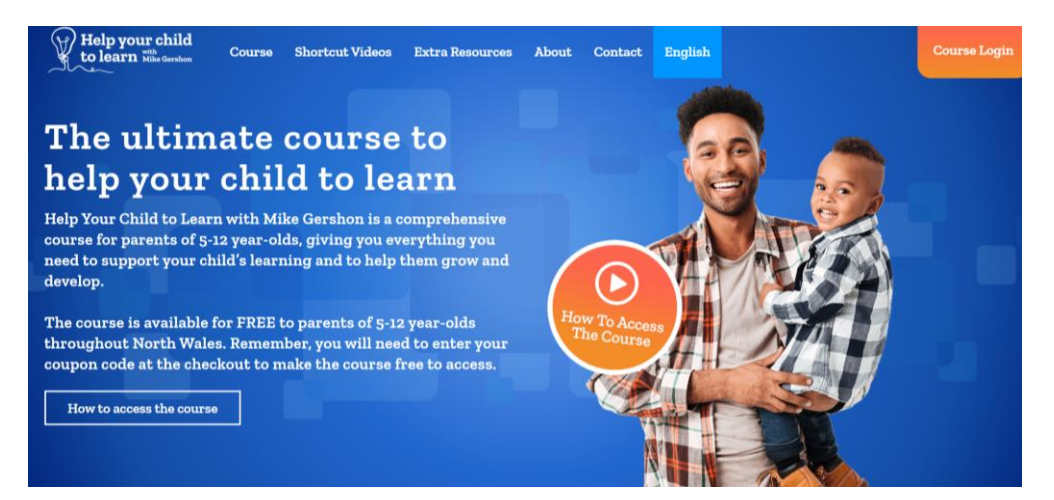

### **Step Two: Click on your preferred language option.**

Access the English language version of the course

Access the Welsh language version of the course

### Step Three: At the checkout, click 'Add Coupon Code'.

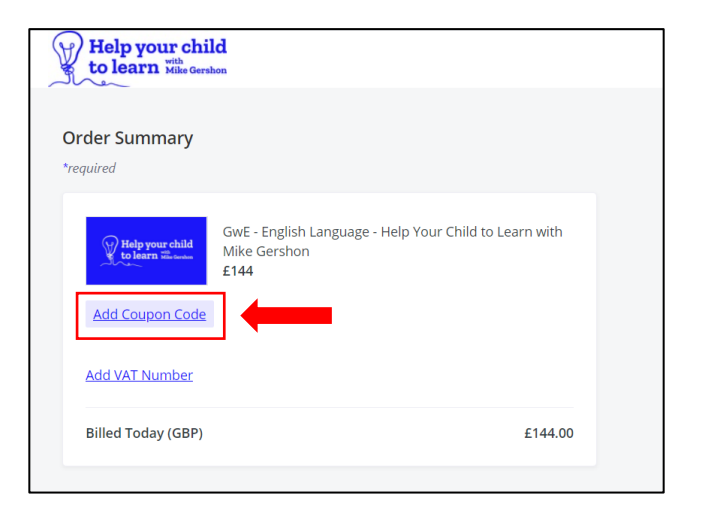

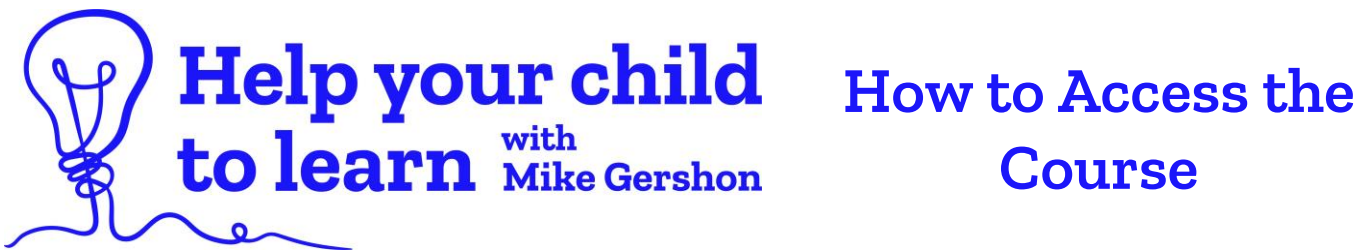

## **Step Four:** Enter your coupon code. For example: Gwynedd-02-2021. Then, click 'Apply'.

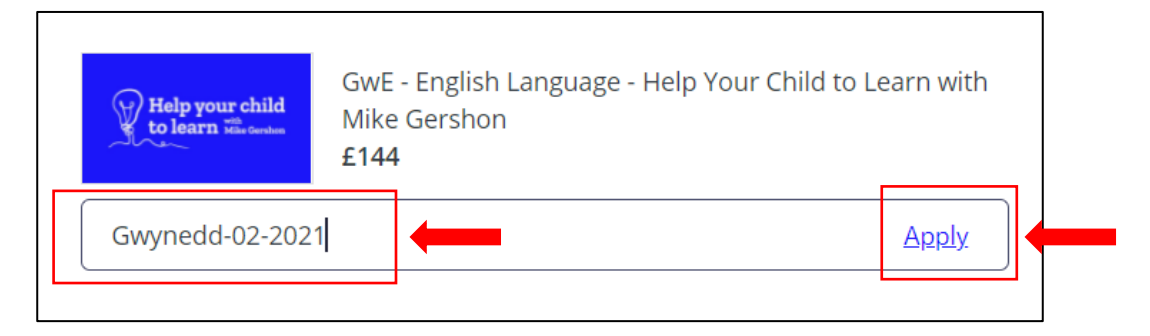

# Step Five: This will make the course free to access.

| Help your child<br>to learn Mar Gorden | GwE - English Language - Help Your Ch<br>Mike Gershon<br><b>£120</b> | ild to Learn with |
|----------------------------------------|----------------------------------------------------------------------|-------------------|
| GWYNEDD-02-2021                        | remove                                                               | - £120.00         |
| Billed Today (GBP)                     |                                                                      | £0.00             |

## Step Six: Sign up using your email address.

| *Email Address   |  |
|------------------|--|
| name@example.com |  |
| *Name            |  |